# うちエコ診断(WEB版) 簡易操作マニュアル (スマートフォン用)

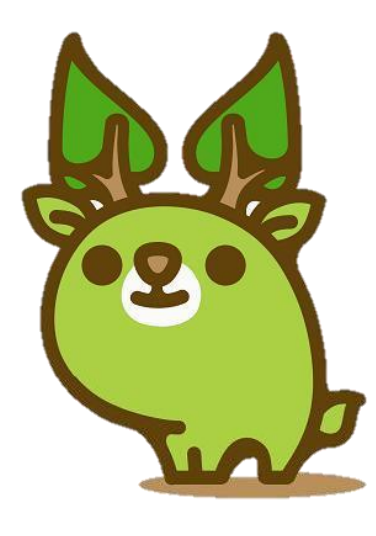

奈良県エコキャラクター な〜らちゃん

奈良県

## うちエコ診断(WEB版)アクセス方法

## スマートフォンから、以下のアドレスにアクセスしてください。

https://webapp.uchieco-shindan.jp/?group=643788

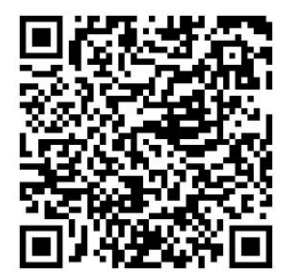

▲QRコードからでもアクセスできます。

#### <初回起動時の表示画面>

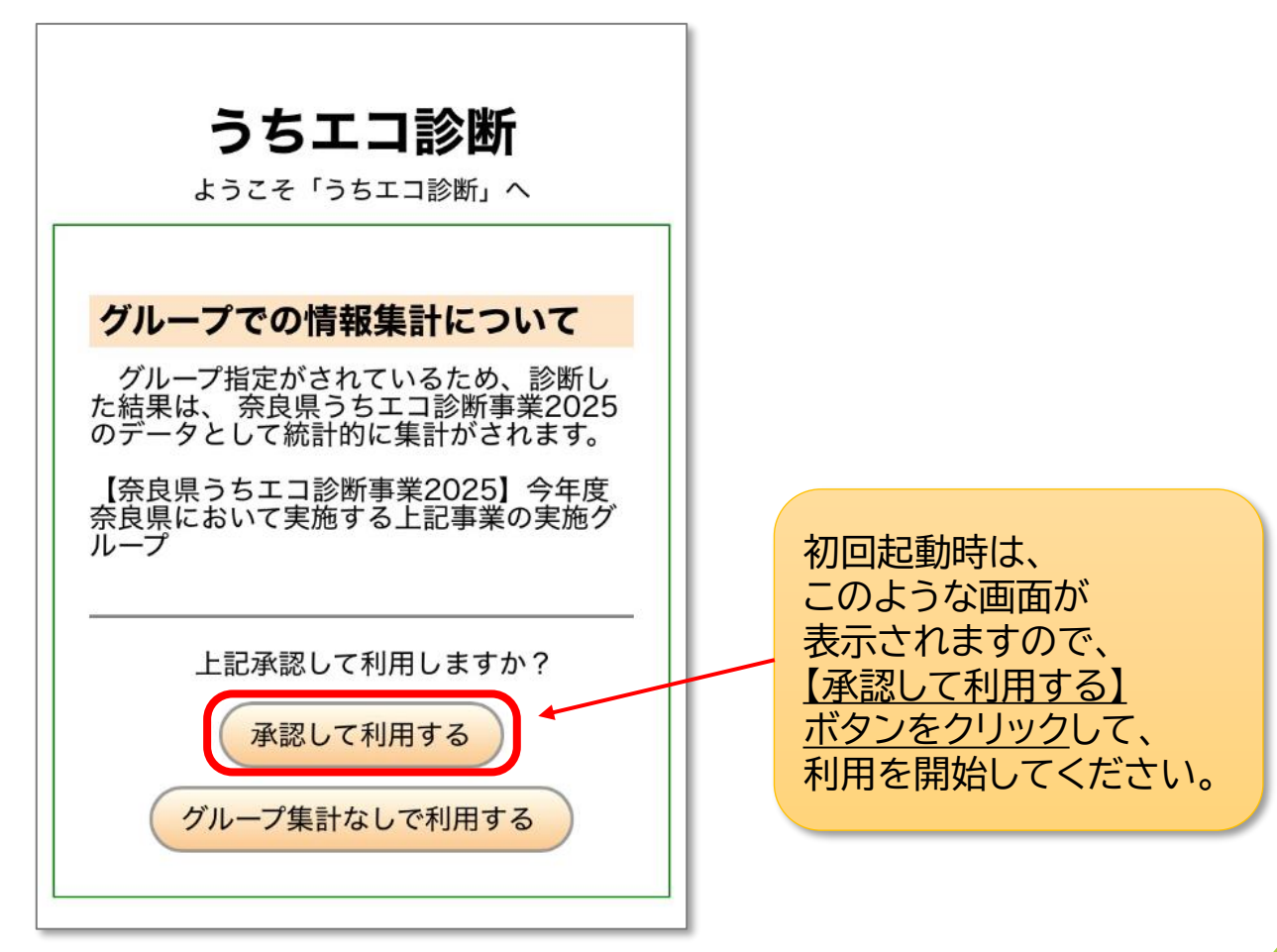

## トップ画面(自己診断スタート)

<トップ画面>

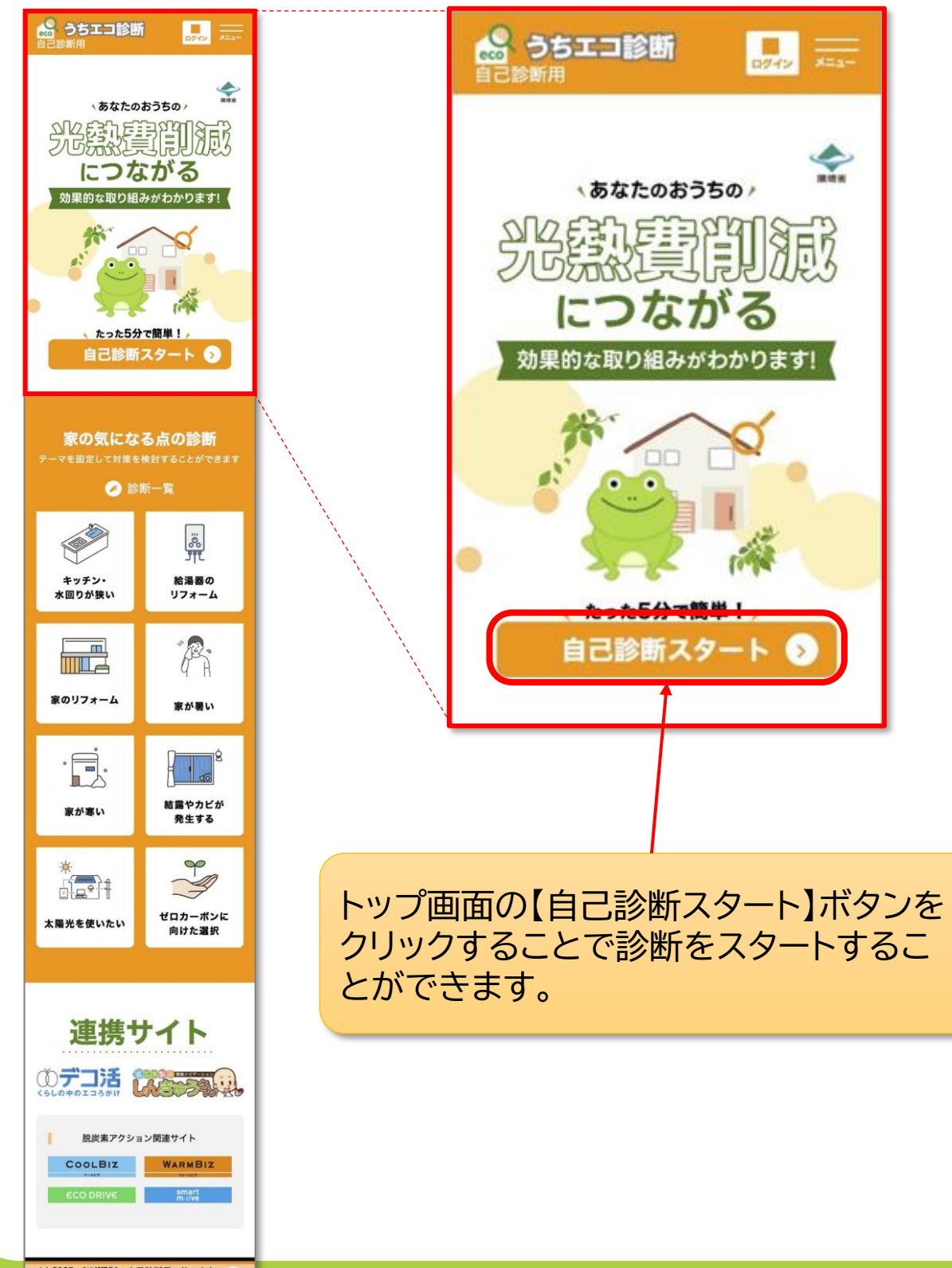

(c) 2025 [パグ報告] 自己診断用:他の人を 環境省 診断できません ご家庭の光熱費の明細をご用意いただき、光熱費に関する <u>7つの質問</u>に順番にご回答ください。

## 光熱費の質問 (1問目)

光熱費の質問 (2問目)

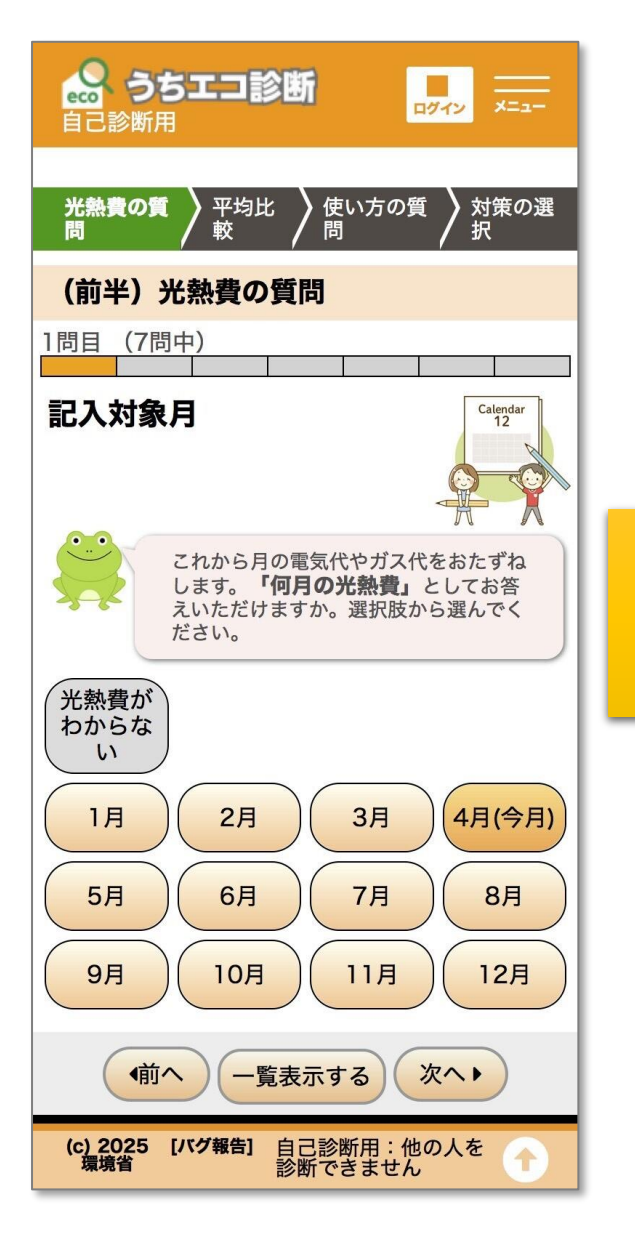

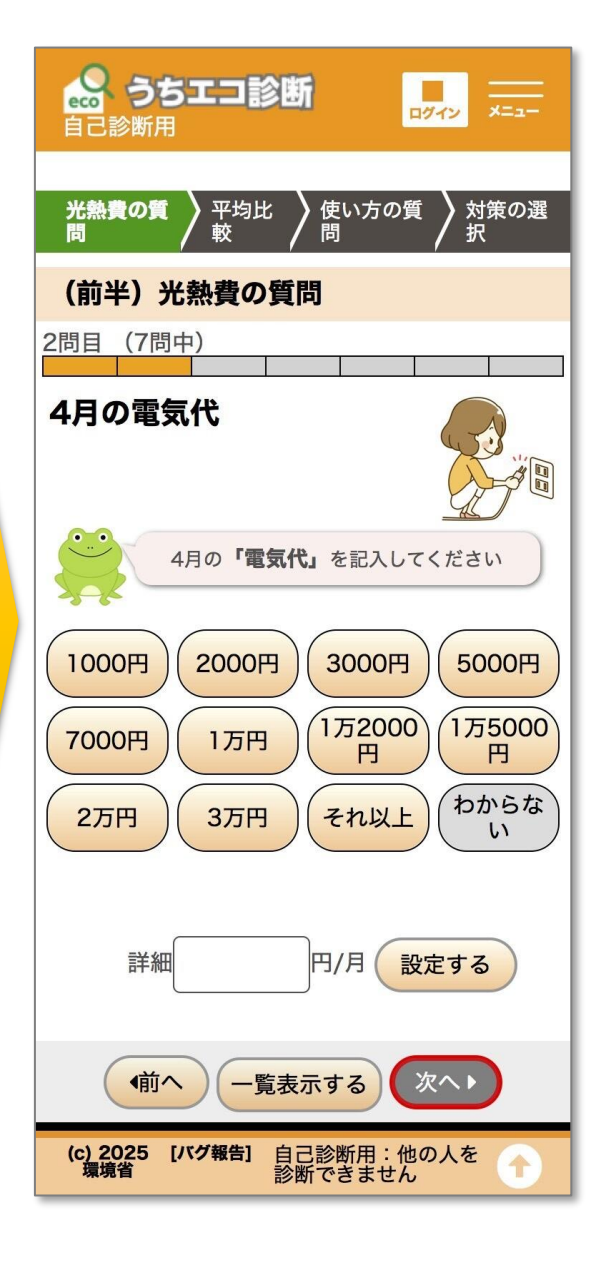

#### 光熱費の質問 (3問目)

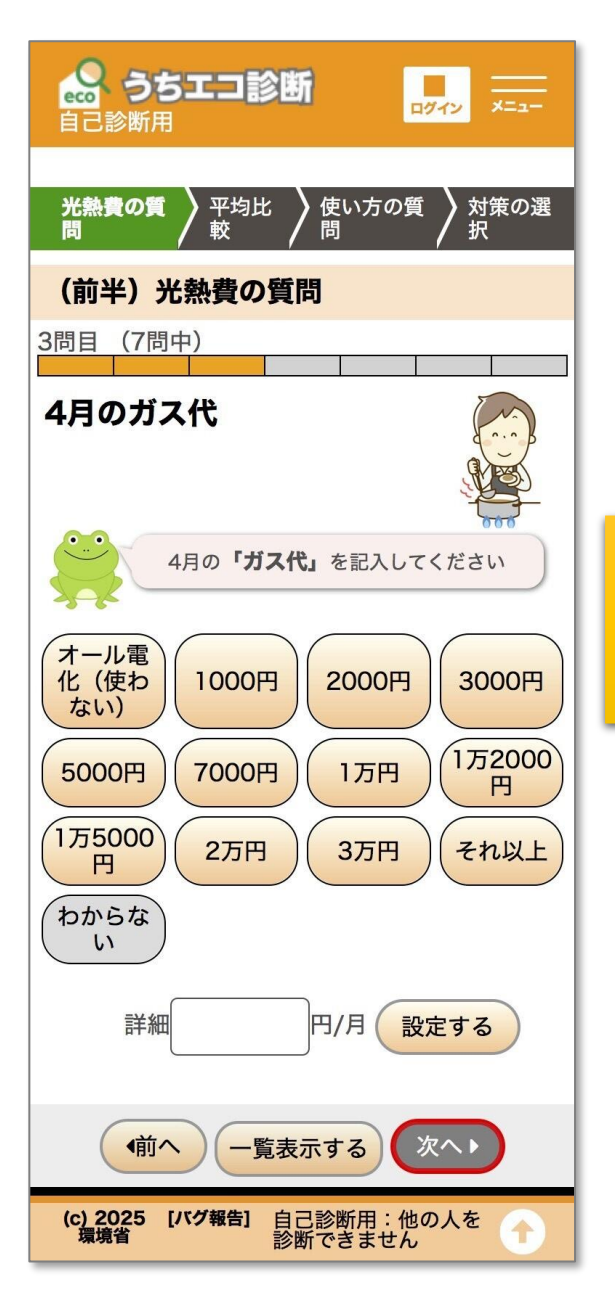

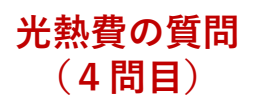

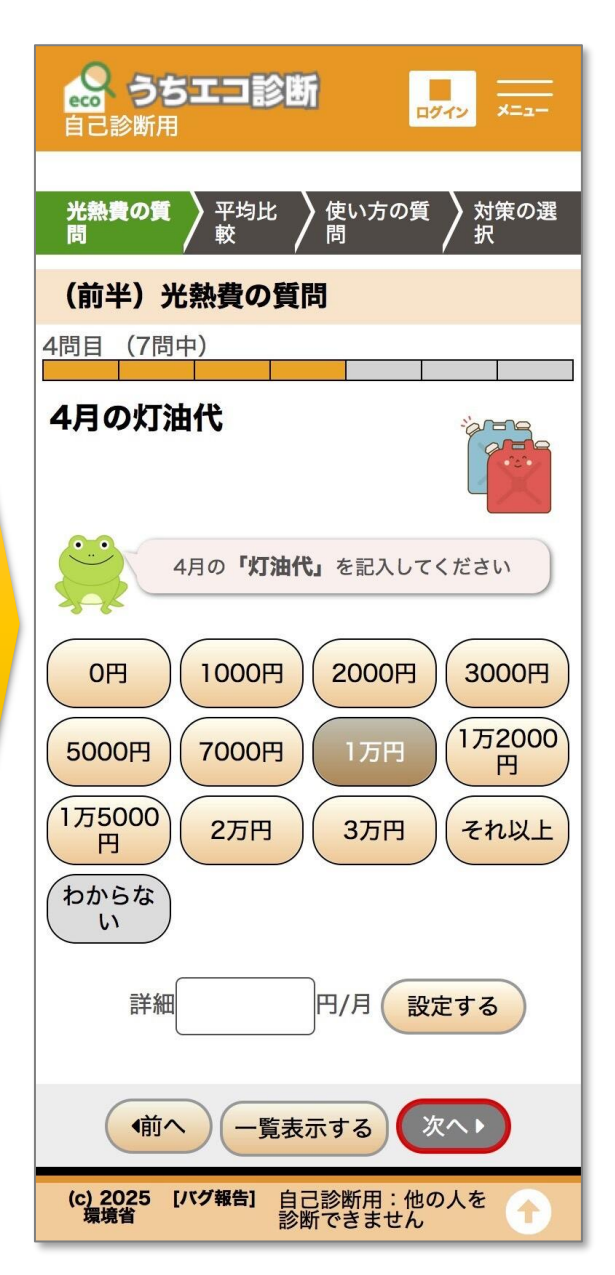

## 光熱費の質問 (5問目)

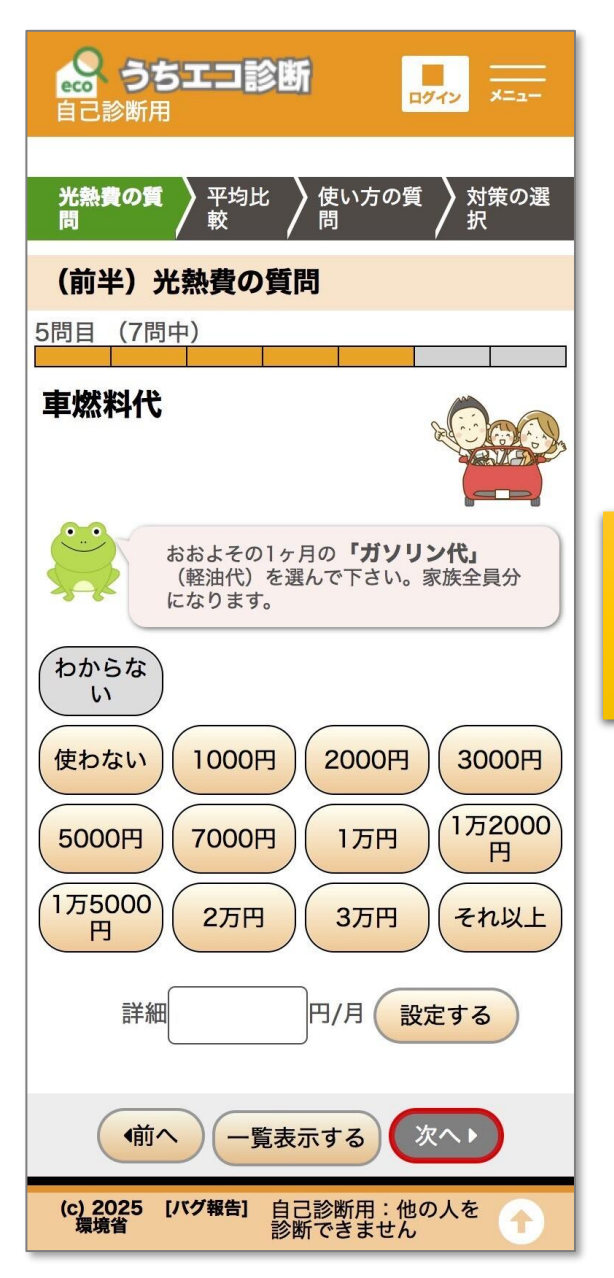

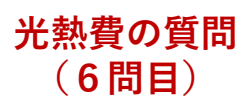

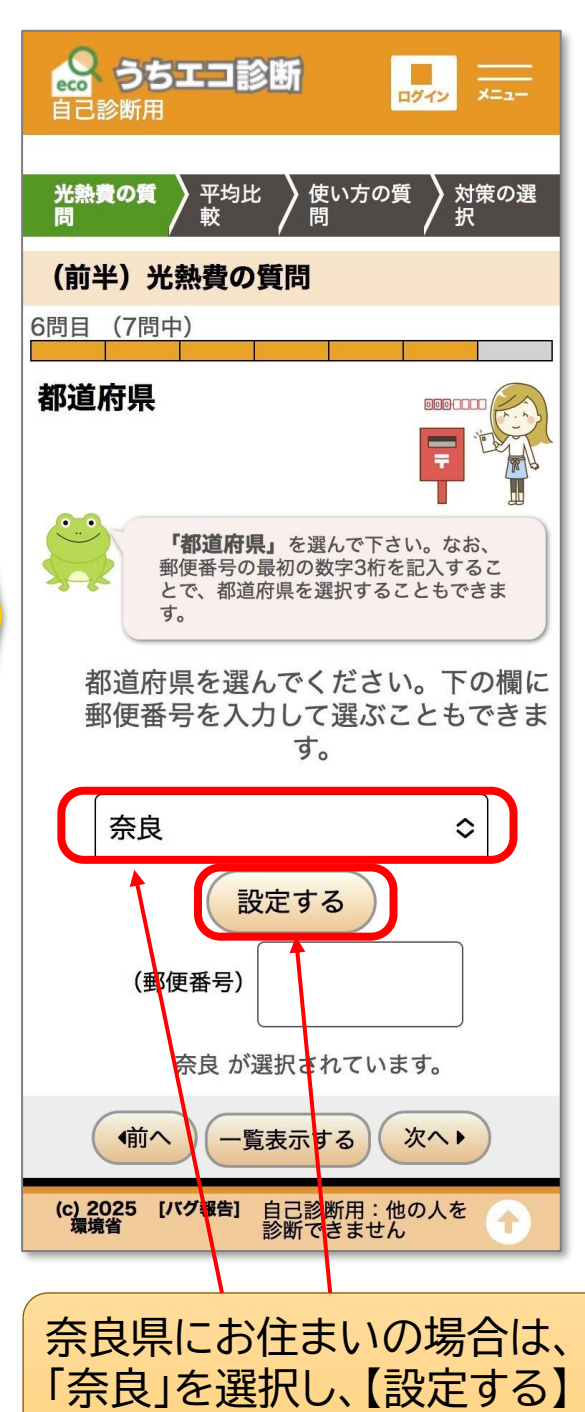

ボタンを押してください。

## 光熱費の質問④~入力内容の確認①

## 光熱費の質問 (7問目)

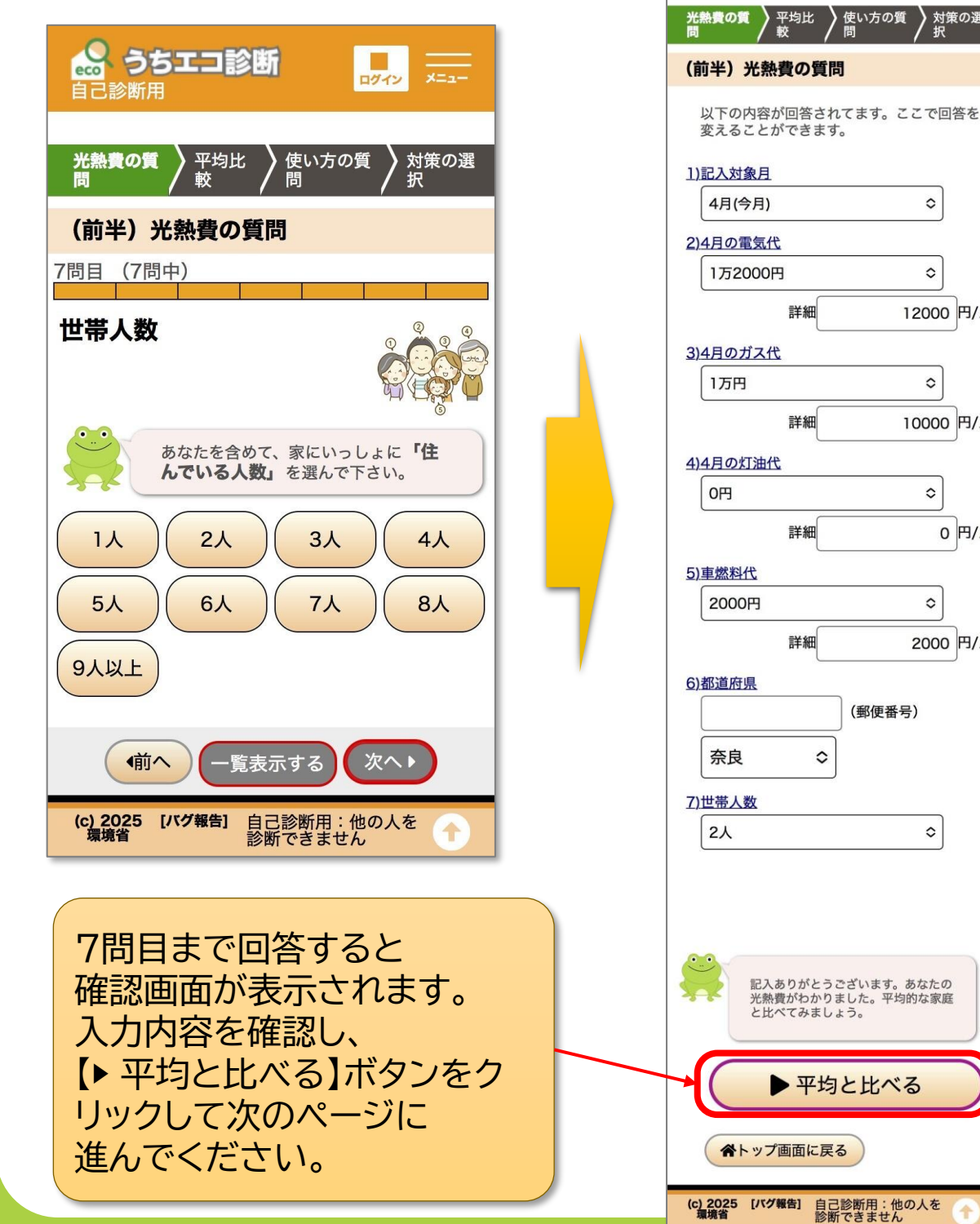

#### 確認画面

-

対策の選 択

0

0

0

0

0

٥

(郵便番号)

0

2000 円/月

12000 円/月

10000 円/月

0 円/月

🔐 うちエコ診断 自己診断用

#### <平均との比較画面>

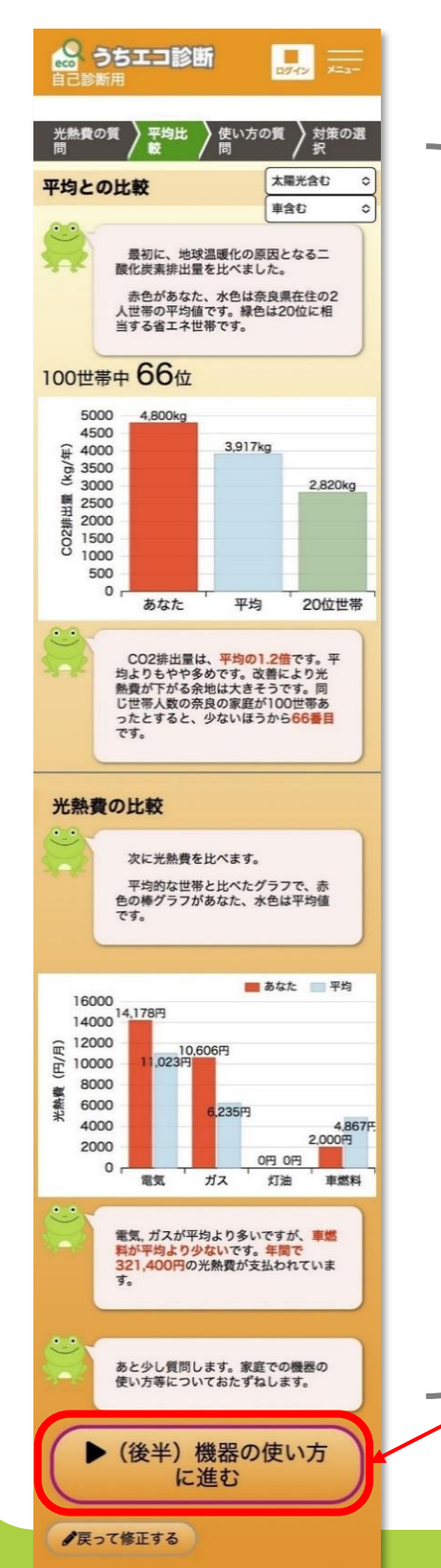

## 都道府県・世帯人数が同じ世帯と 比較して、光熱費やCO2排出量が 多いのか少ないのかが分かります。

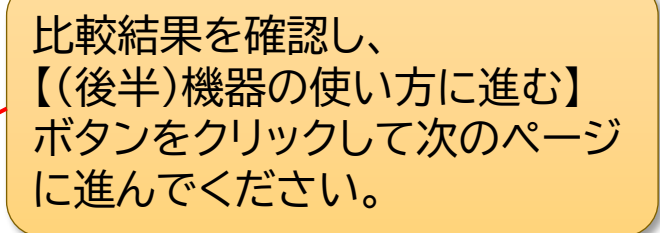

## 機器の使い方の質問①

ご家庭で使用されている家電等の利用状況等について、 8つの質問に順番にご回答ください。

#### 使い方の質問 使い方の質問 (2問目) (1問目) 😞 うちエコ診断 🎧 うちエコ診断 ログイン x=\_-×=\_-ログイン 自己診断用 自己診断用 光熱費の質 問 平均比 較 対策の選 択 光熱費の質 問 平均比 較 使い方の質 問 対策の選 択 使い方の質 問 機器の使い方の質問 機器の使い方の質問 1問目 (8問中) 2問目 (8問中) 家の建て方 太陽光発電設備の設置 「お住い」は、戸建てですか、集合住 「太陽光発電設備」を設置しています 宅ですか か 設置して していな 戸建て 集合 いる い 次へ▶ ●前へ 一覧表示する 次へ・ ●前へ 一覧表示する (c) 2025 環境省 (c) 2025 [バグ報告] 環境省 自己診断用:他の人を 診断できません 自己診断用:他の人を 診断できません [バグ報告] 1

## **使い方の質問** (3問目)

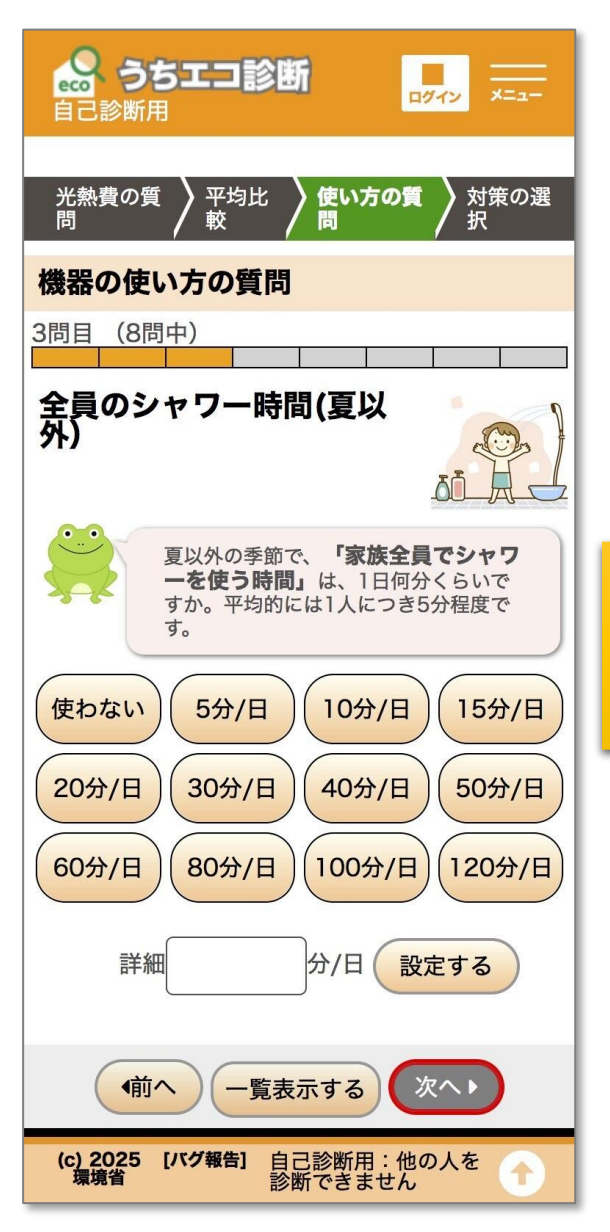

**使い方の質問** (4問目)

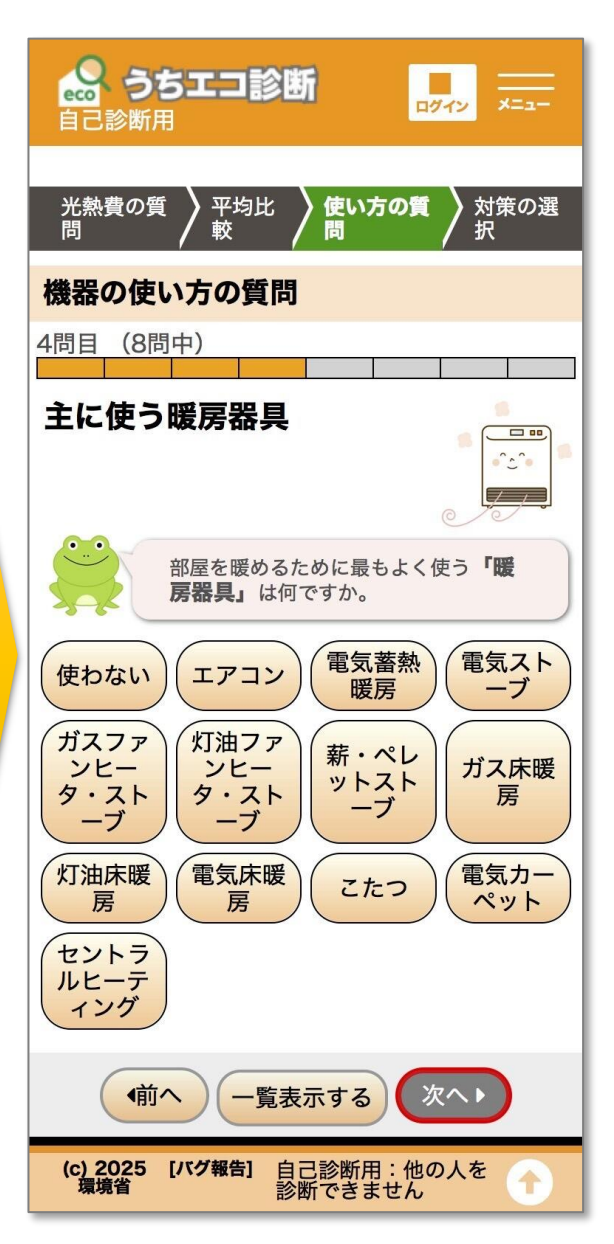

## **使い方の質問** (5問目)

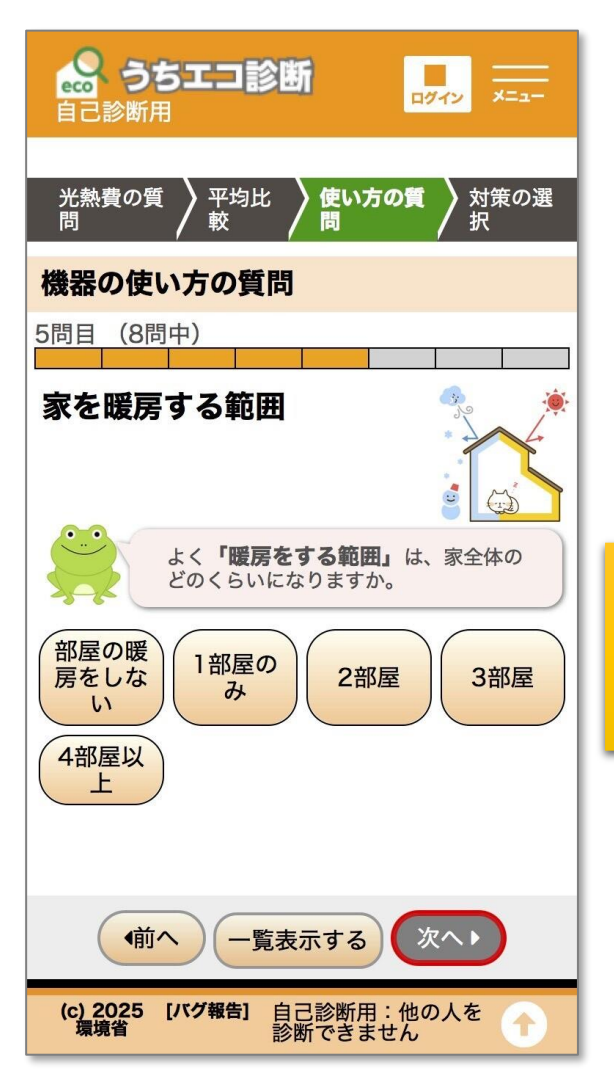

**使い方の質問** (6問目)

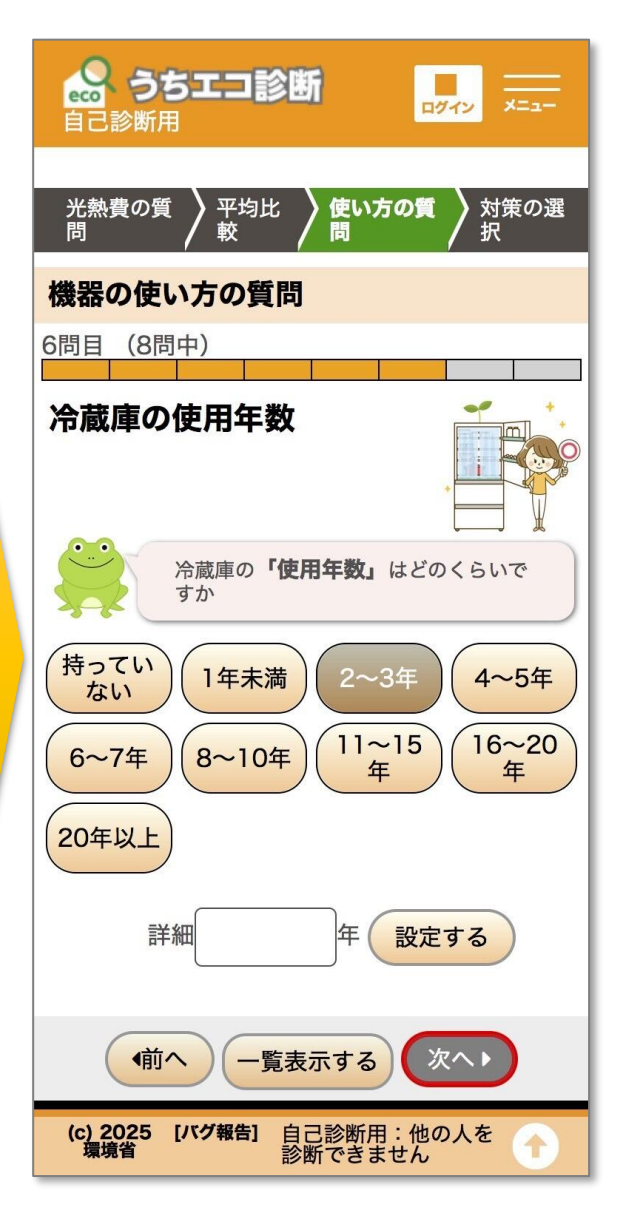

## **使い方の質問** (7問目)

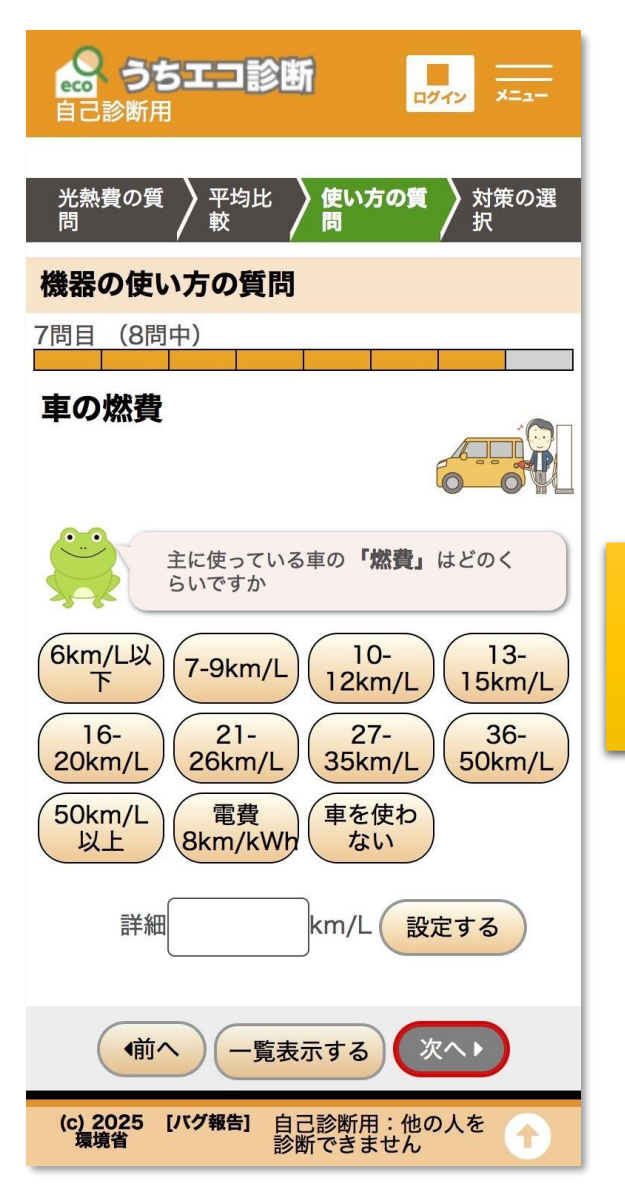

**使い方の質問** (8問目)

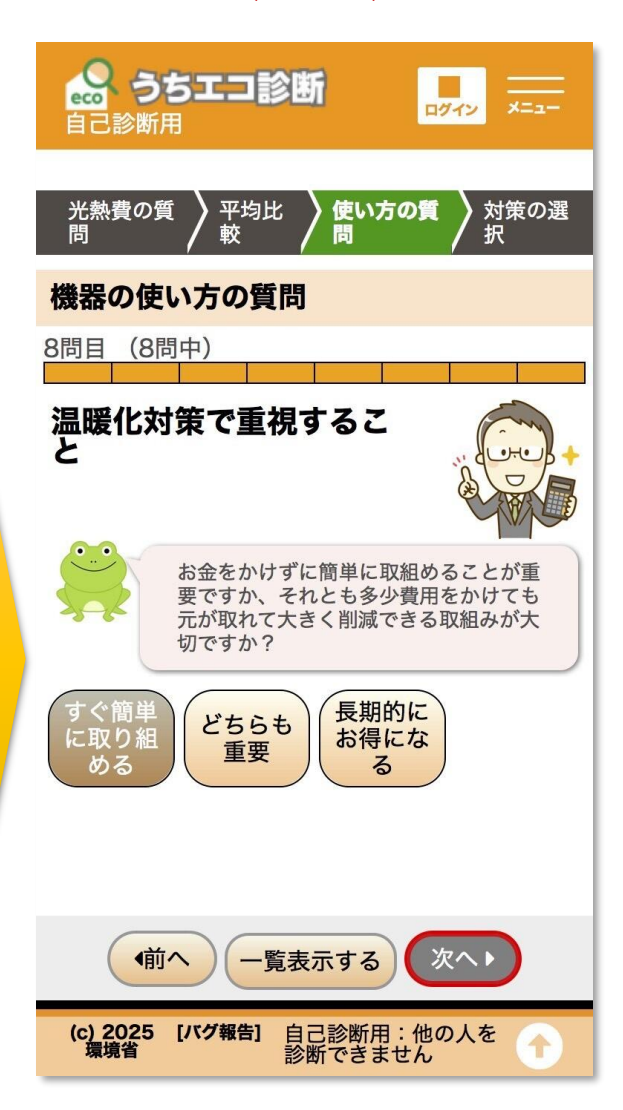

## 入力内容の確認②

#### 確認画面

| 光熱費の質<br>問 ア均比<br>使い方の質<br>択<br>択         |
|-------------------------------------------|
| 機器の使い方の質問                                 |
| 機器の使い方質問一覧                                |
| 以下の回答がされています。ここで回答を変<br>えることができます。        |
| <u>1)家の建て方</u>                            |
| 戸建て                                       |
| 2)太陽光発電設備の設置                              |
| していない 🗢                                   |
| 3)全員のシャワー時間(夏以外)                          |
| 5分/日 ◇                                    |
| 詳細 5分/日                                   |
| <u>4)主に使う暖房器具</u>                         |
|                                           |
| 5)家を暖房する範囲                                |
| 2部屋 ◇                                     |
| 6) 冷蔵庫の使用年数                               |
| 11~15年 \$                                 |
| 7)車の燃費                                    |
| 16-20km/L ≎                               |
| 詳細 18 km/L                                |
| 8)温暖化対策で重視すること                            |
| \$                                        |
|                                           |
| 機器の使い方の記入ありがとうございま<br>す。おすすめの対策がまとまりました。  |
| ▶ おすすめの対策を見<br>る                          |
| ペトップ画面に戻る                                 |
| (c) 2025 [バグ報告] 自己診断用:他の人を<br>環境省 診断できません |

8問目まで回答すると
確認画面が表示されます。
入力内容を確認し、
【▶ おすすめの対策を見る】
ボタンをクリックして、
次のページに進んでください。

回答内容を基に提案された8つの対策から、ご家庭で取り組めそうな 対策を選択してください(複数選択可)。

#### おすすめの対策画面

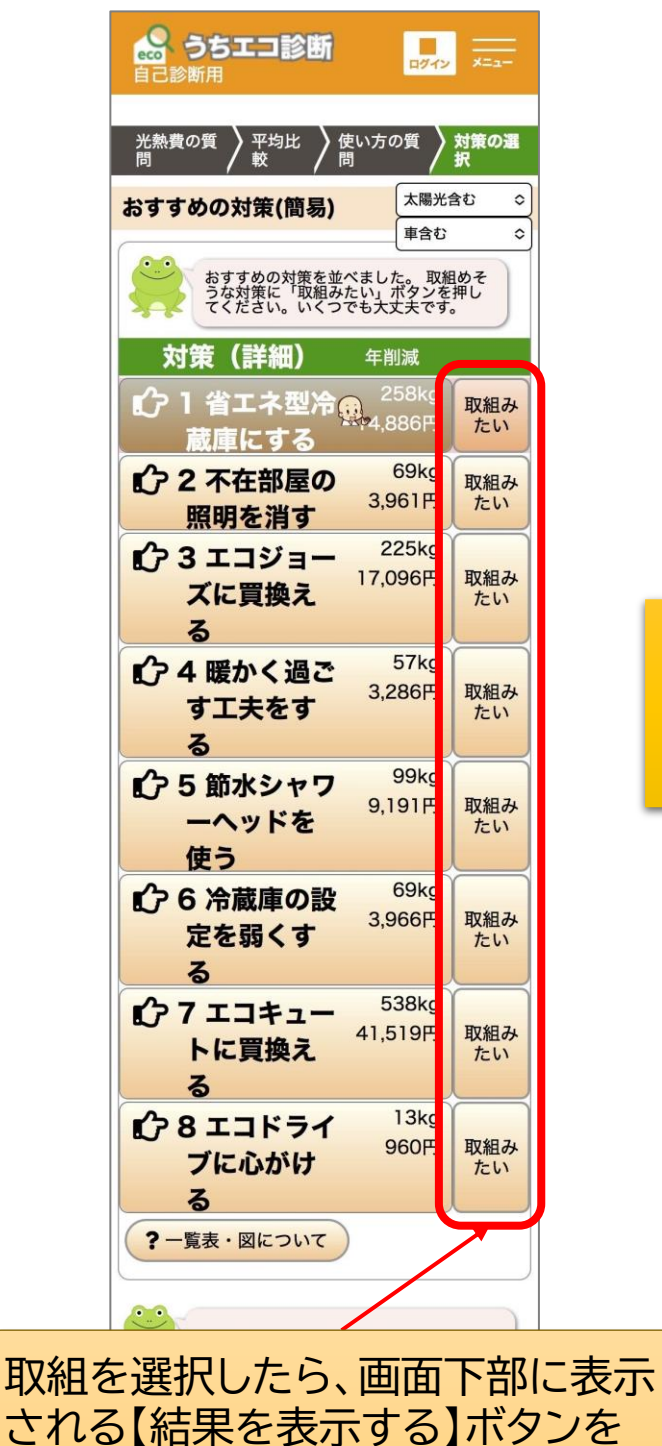

#### おすすめの対策画面 (取組選択後)

| प्रमू त्र.                                                                                                    |                  |           |  |
|----------------------------------------------------------------------------------------------------|------------------|-----------|--|
| 対策(詳細)                                                                                                    | 年削減              |           |  |
| 1 省エネ型冷蔵庫にする                                                                                                    | 166kg<br>9,575円  | 取組み<br>たい |  |
| <ul> <li>ご 2 不在部屋の<br/>照明を消す</li> </ul>                                                                                        | 44kg<br>2,548円   | 取組み<br>たい |  |
| ① 3 エコジョー<br>ズに買換え<br>る                                                                                                    | 148kg<br>11,219円 | 取組み<br>たい |  |
| €♪ 4 暖かく過ご<br>す工夫をす<br>る                                                                                                    | 37kg<br>2,114円   | 取組み<br>たい |  |
| <ul> <li>ジ 5 節水シャワ<br/>ーヘッドを<br/>使う</li> </ul>                                                                                 | 65kg<br>6,664円   | 取組み<br>たい |  |
| ᡌ๋つ 6 エコドライ<br>ブに心がけ<br>る                                                                                                    | 13kg<br>960円     | 取組み<br>たい |  |
| <ul> <li>ご 7 冷蔵庫の設<br/>定を弱くす<br/>る</li> </ul>                                                                                  | 44kg<br>2,551円   | 取組み<br>たい |  |
| 1 ○ 8 エコキュー<br>トに買換え<br>る                                                                                                    | 353kg<br>19,203円 | 取組み<br>たい |  |
| ? 一覧表・図について ありがとうございます。これでよければ、「結果を表示する」ボランと行いてください。 なお 少ない質問で推計したため、あなだの家庭に合わない対策もあったからしれません。もっと詳しく診断したい方は、 ・ 事前調査票 に進んでください。 |                  |           |  |
| 表示: 簡易表示 ◇ + もっと表示する                                                                                                    |                  |           |  |

結果を表示する

クリックしてください。

## 診断結果

診断結果(取組による削減効果)が表示されます。さらに詳しい結果を 知りたい場合は、画面右上にある【メニュー】ボタンをクリックして 知りたい情報をクリックしてください。

| 診断結果画面                                                                                  | メニュー画面                                                                                                    |
|-----------------------------------------------------------------------------------------|----------------------------------------------------------------------------------------------------|
|                                                                                         | 自己診断用                                                                                                    |
| うちエコ診断ありがとうございました                                                                       | 御見まっ 今機能まっ                                                                                                    |
| これで診断は終了です。ありがとう<br>ございました。 選んだ対策は、地球のみらいのため<br>だけでなく、あなたの生活も豊かにし<br>ます。ぜひ実行に移してみてください。 | 國務教が 室機能表示     全機能表示にすることで診断結果など全項目が表示されます     ション     ション |
| あなたの省エネにつながっている点(良<br>い点)                                                               | 😵 グループ診断                                                                                                    |
| 全員のシャワー時間(夏以外):5分/日                                                                     | グループ診断について 🔊                                                                                                    |
| 「取組みたい」と選択した対策                                                                          | □ 診断結果                                                                                                    |
| 対策名 前減 前減                                                                               |                                                                                                    |
| 部屋を出るときに<br>照明を消す 44kg 2,548円                                                           | <b>主な原因</b> (内訳) <b>う</b>                                                                                                    |
| 節水シャワーヘッ           ドを取り付けて利           用する         65kg 6,664円                           | 削減目標の設定<br>対策一覧表<br>>                                                                                                    |
| 冷蔵庫の設定を弱<br>くする 44kg 2,551円                                                             | 結果レポートグラフ 🔊                                                                                                    |
| <b>合計</b> 11,762<br>154kg 円                                                             |                                                                                                    |
| 合計で、年間に <b>CO2を154kg削減</b> で<br>き、 <b>光熱費が11,762円安く</b> なります。<br>つ戻って選択しなおす             | うちエコ診断について お問い合わせ<br>プライバシーポリシー                                                                                                    |
| 診断結果を活用するために                                                                            |                                                                                                    |
| 印刷できます                                                                                  |                                                                                                    |
| 今回の結果を印刷して残すことができます。                                                                    |                                                                                                    |
| レポートを印刷する                                                                               |                                                                                                    |

保存できます

## 【参考】スクリーンショットの撮り方

「<u>令和7年度スマートハウス普及促進事業補助金</u>」申請のための 添付書類として診断結果を活用される場合は、以下の方法を 参考に作成をお願いします。

前ページの診断結果ページを表示させ、「あなたの省エネにつながっ ている点(良い点)」欄以降の画面をスクリーンショットしてください。 (映る範囲で結構です)

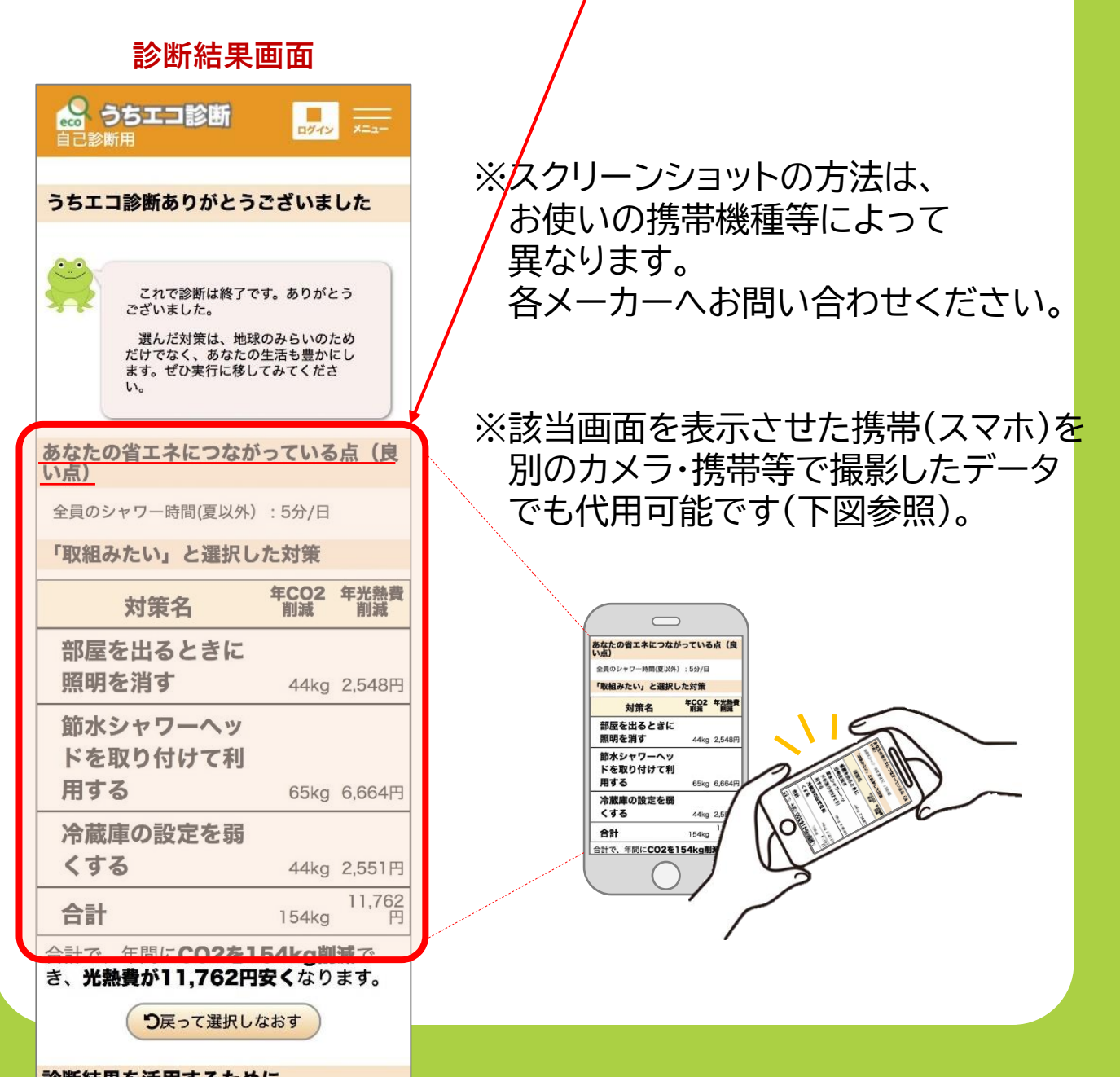

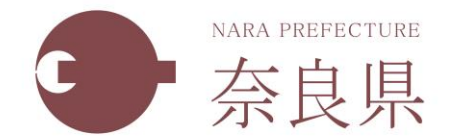

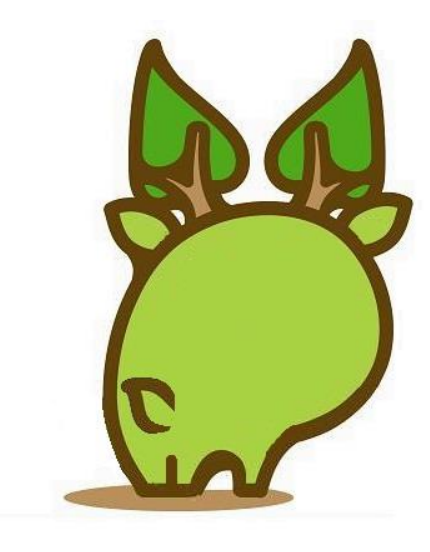